### Spuštění programu Field-Map Data Collector

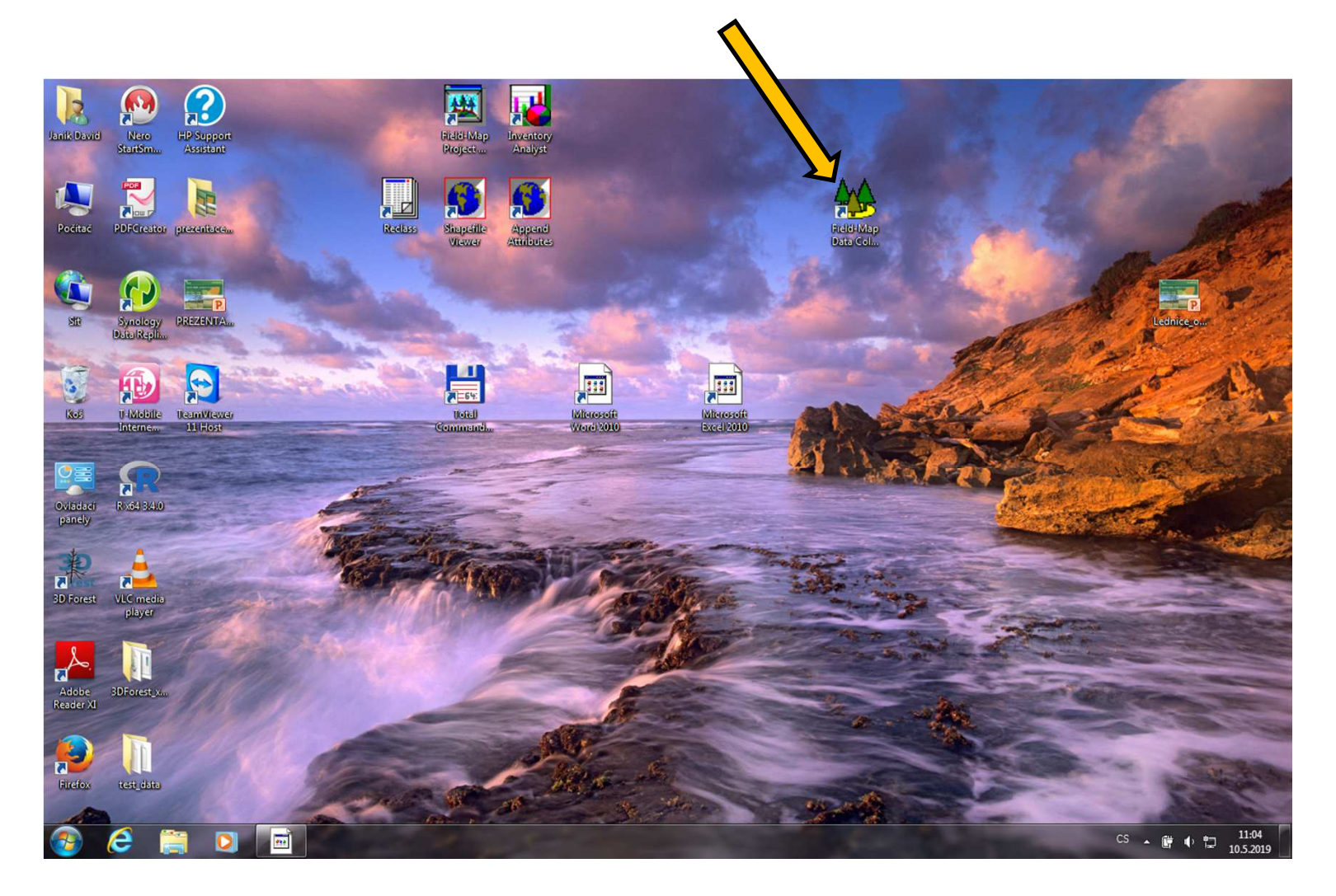

### Spuštění programu Field-Map Data Coll. – výběr projektu

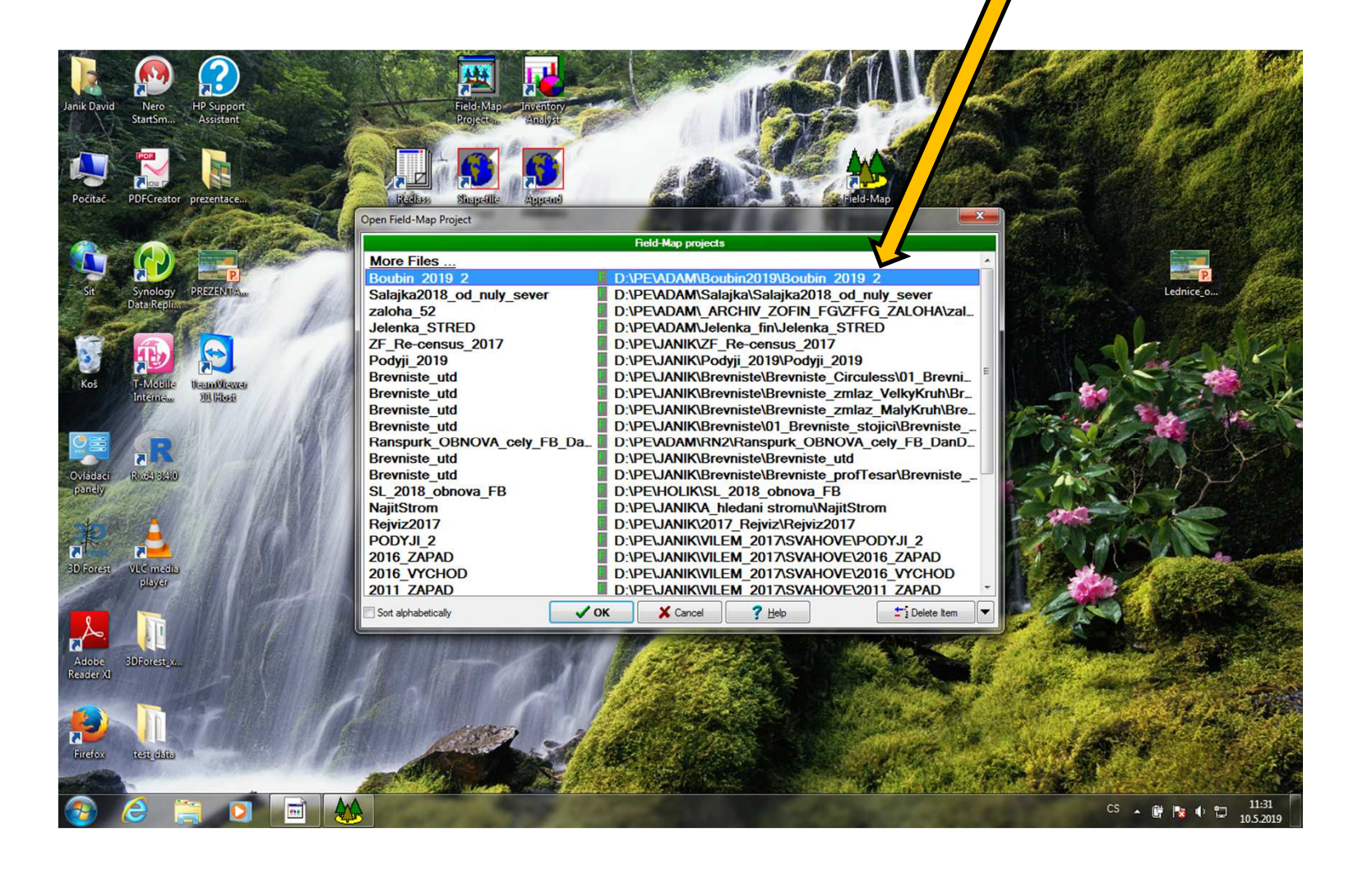

### Úvodní okno

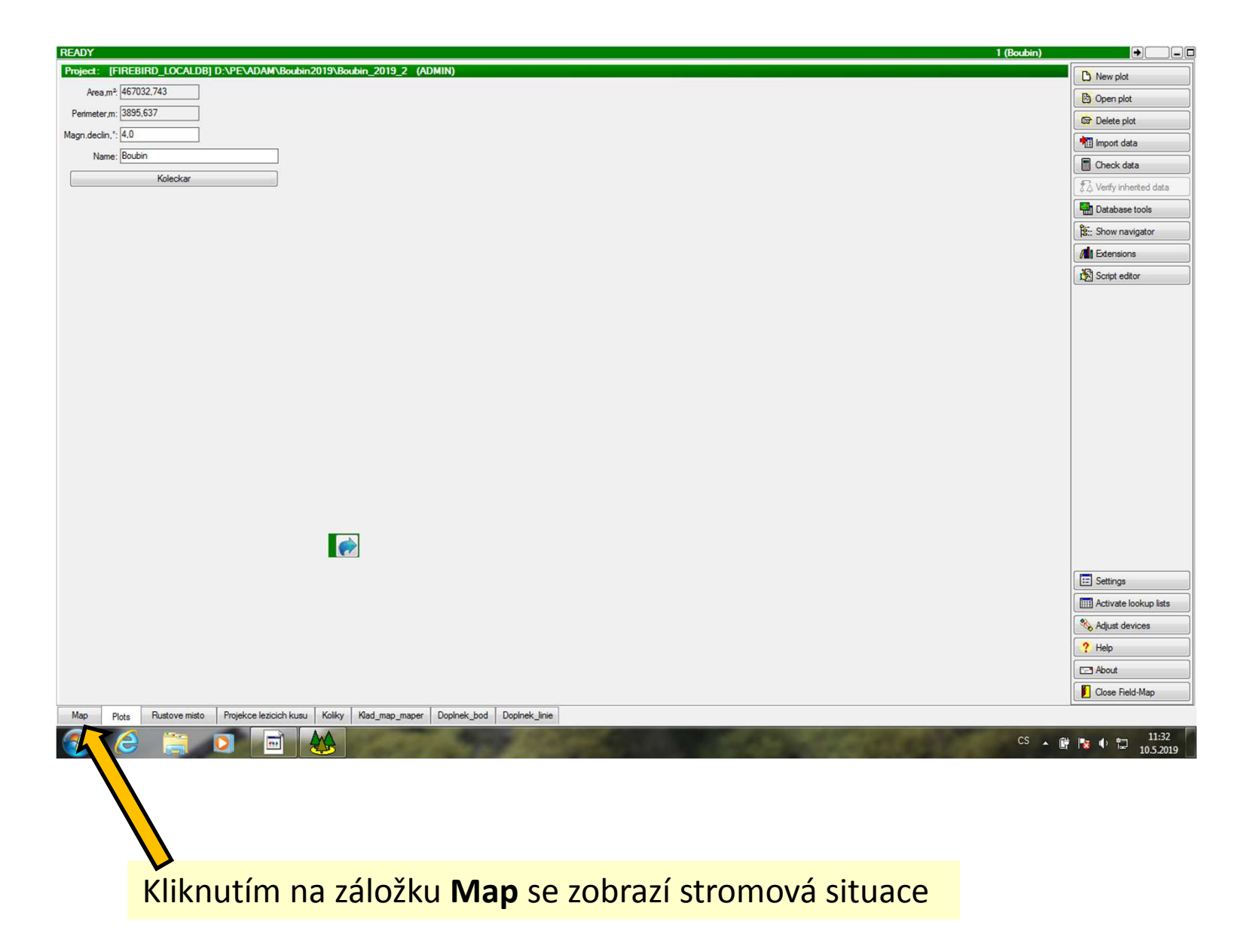

#### Záložka Map

Zde se nachází jednotlivé vrstvy projektu – "pokud chci zaměřovat (nebo hledat) stromy, volím vrstvu **Růstové místo**, pokud ležící stromy, tak volím vrstvu **Projekce ležících kusu** atd...."

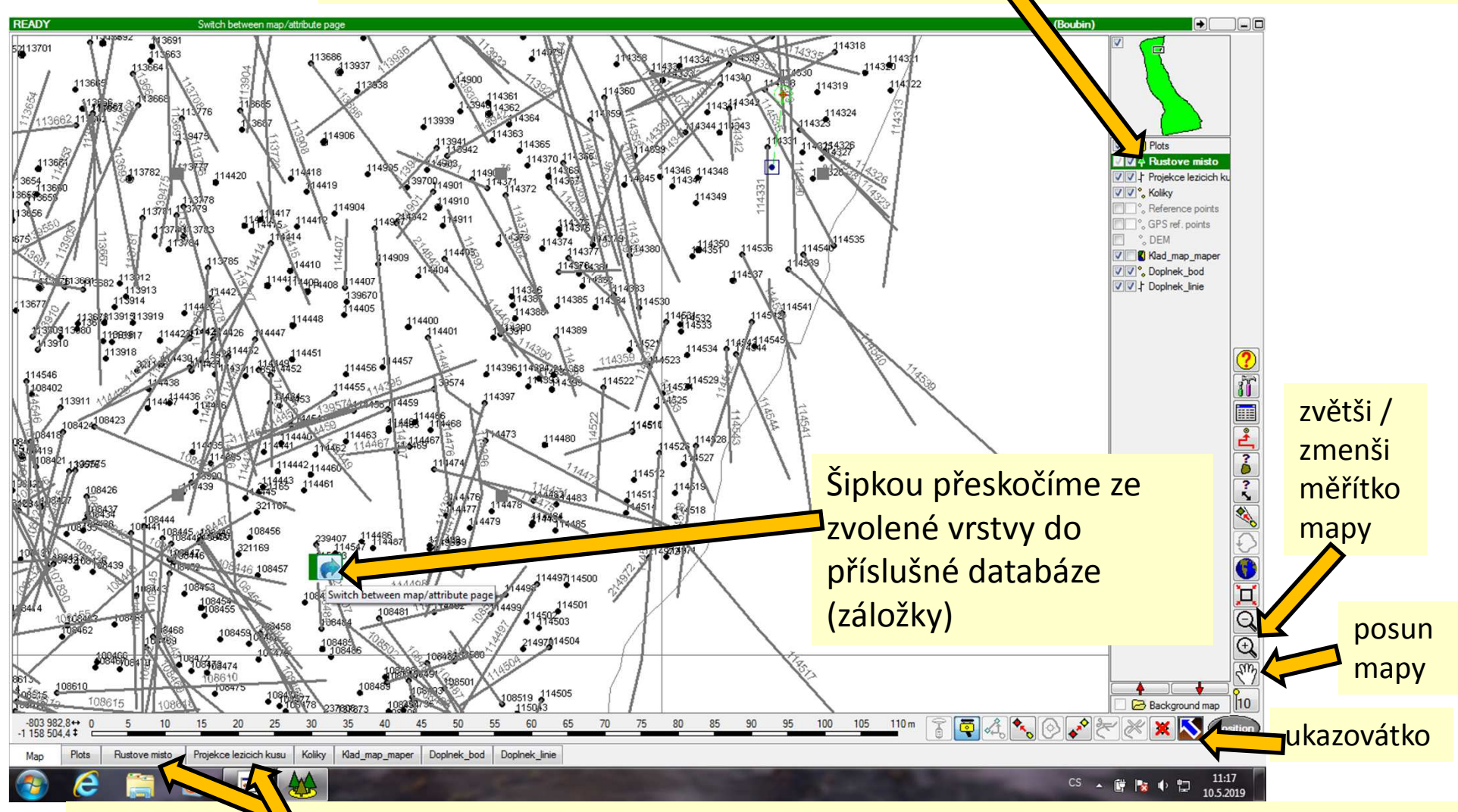

Zde se nacháží záložky jednotlivých vrstev projektu, které mj. obsahují příslušné databáze, tedy: "pokud chci vyplnit atributy ke stromu nebo ležícímu kusu, volím záložku Růstové místo, pokud ležící stromy, tak volím záložku Projekce ležících kusu atp...."

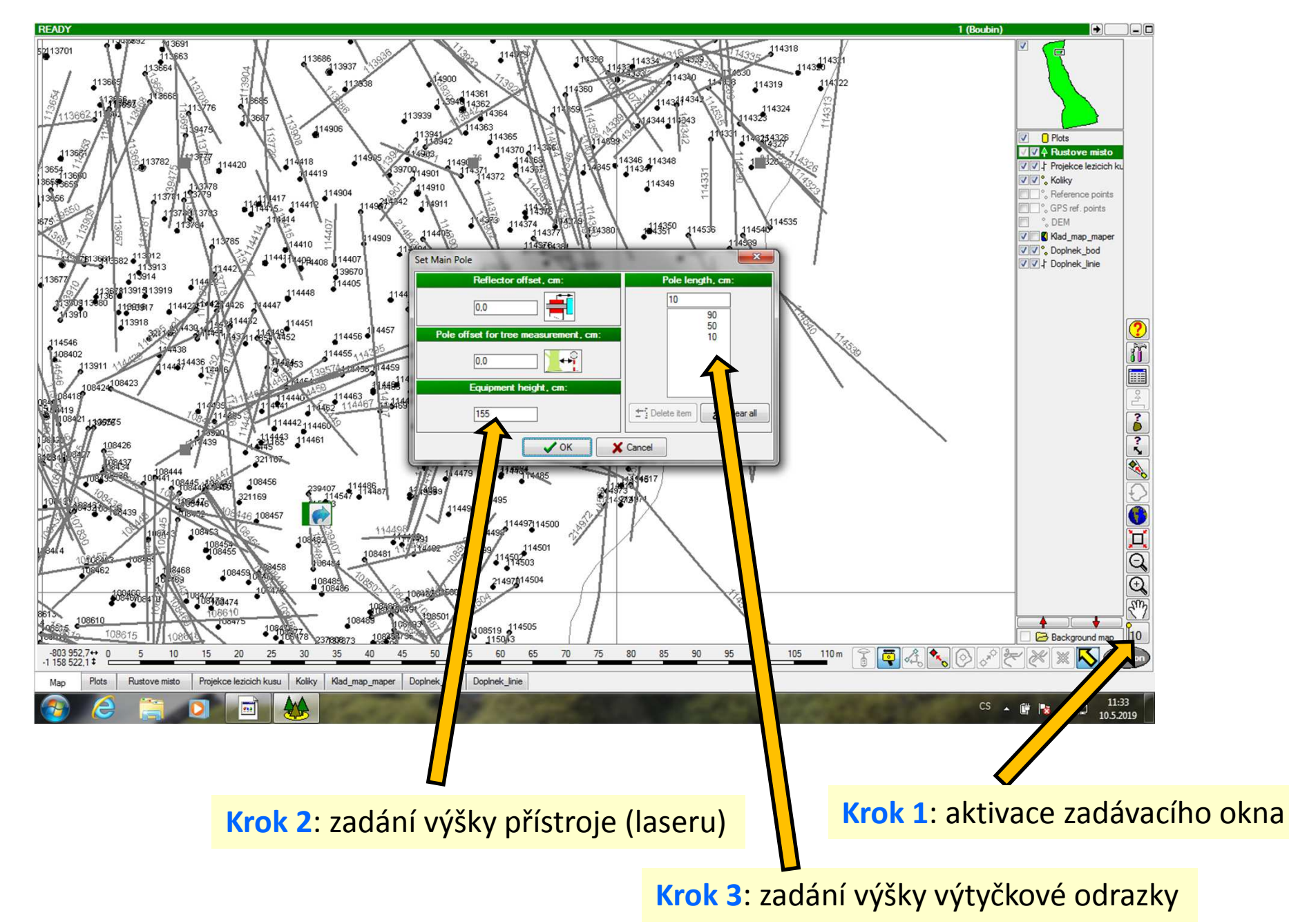

#### Před započetím měření je nutné zadat výšku výtyčky a přístroje

STANIČENÍ – provádí se pro připojení Field-Mapu do reálné polohopisné situace, provádí se při každé změně stanoviště, nebo vypnutí počítače (*"Field-Map sám nepozná, kde je, ani si to po* obědě nepamatuje."). Staničení se provádí buď na kolík (vrstva KOLÍKY) nebo na živý strom (ve vrstvě Růstové místo) STANIČENÍ NA KOLÍK

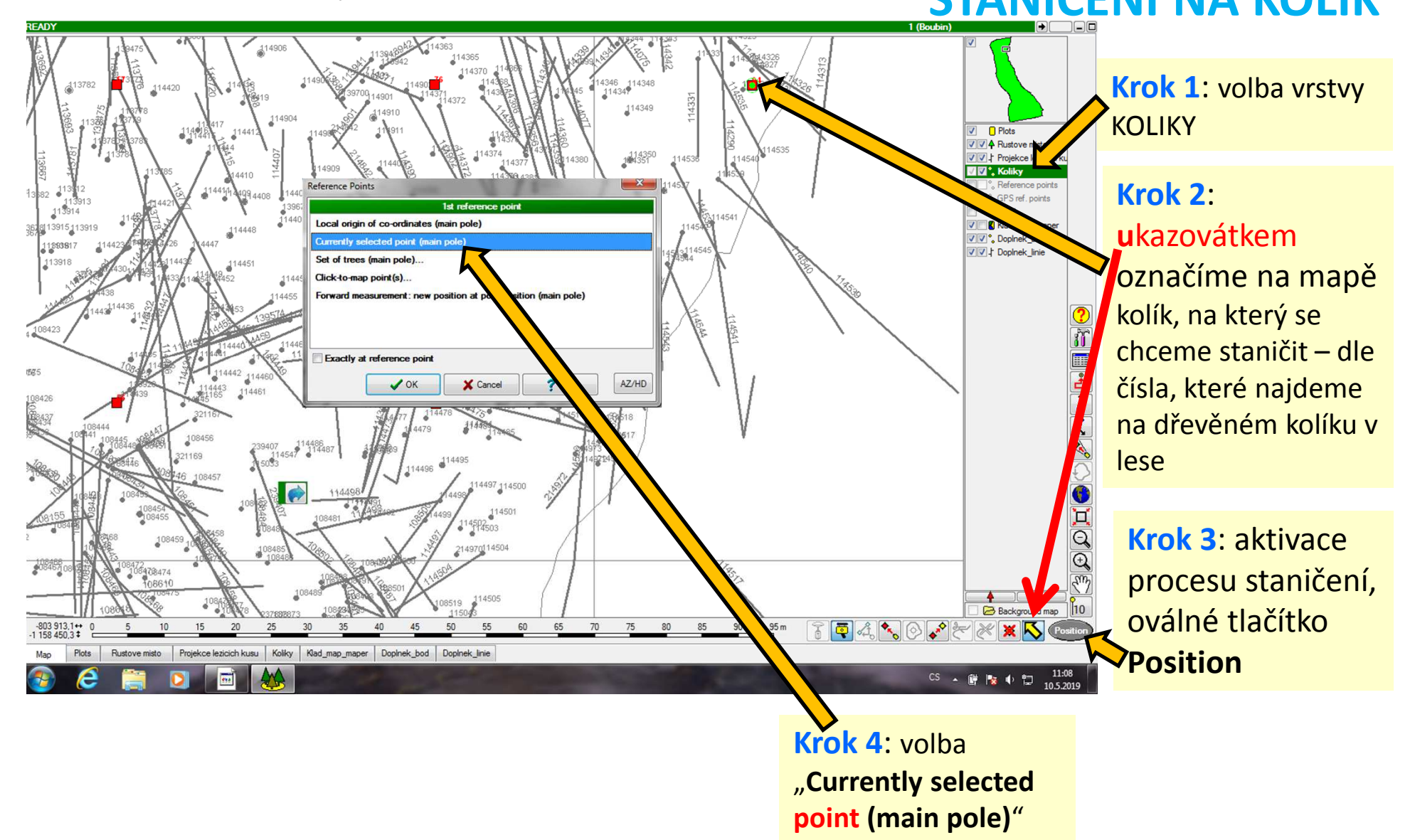

## STANIČENÍ NA KOLÍK - POKRAČOVÁNÍ (2.)

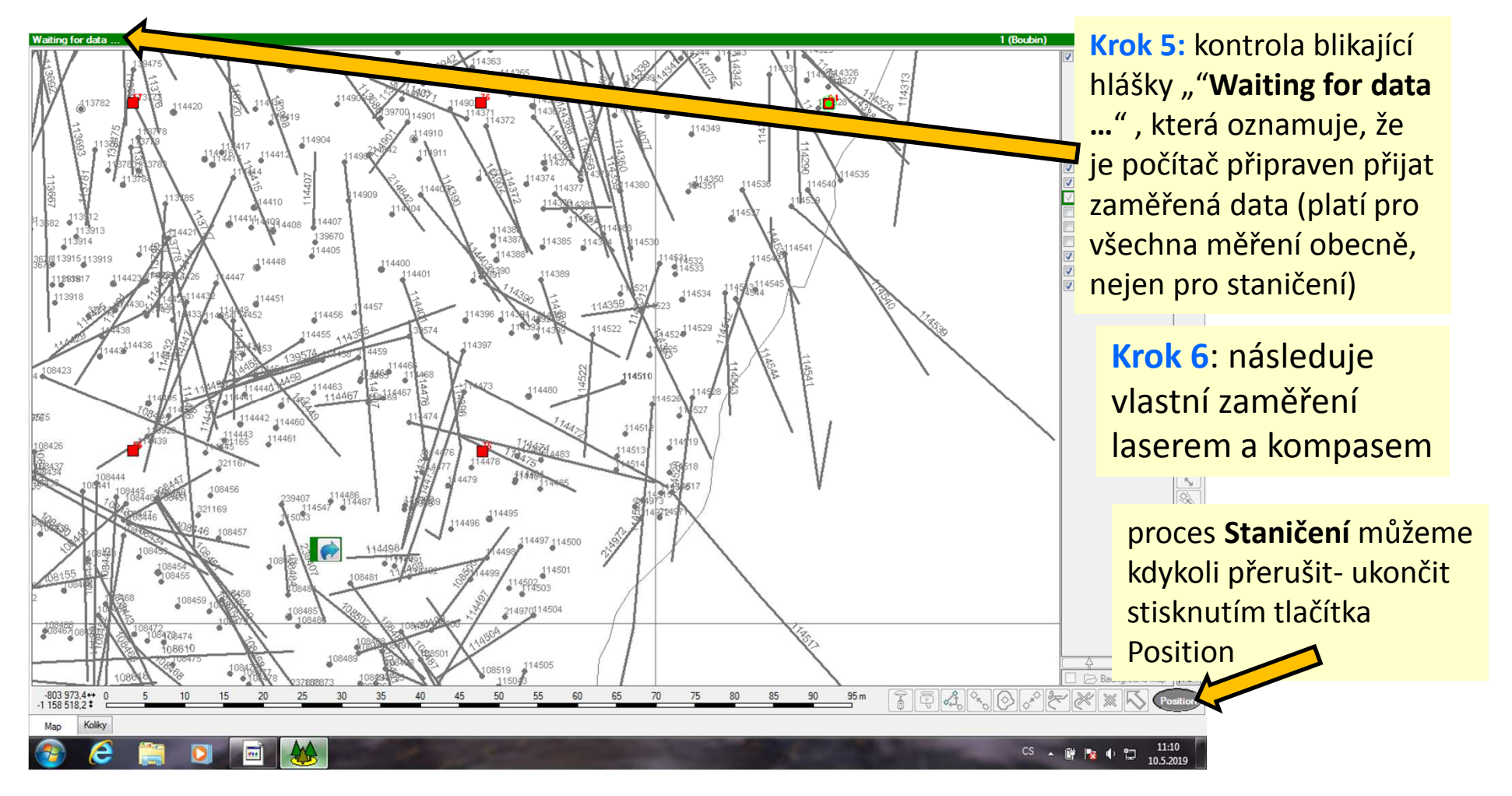

# STANIČENÍ NA KOLÍK - ZÁVĚR

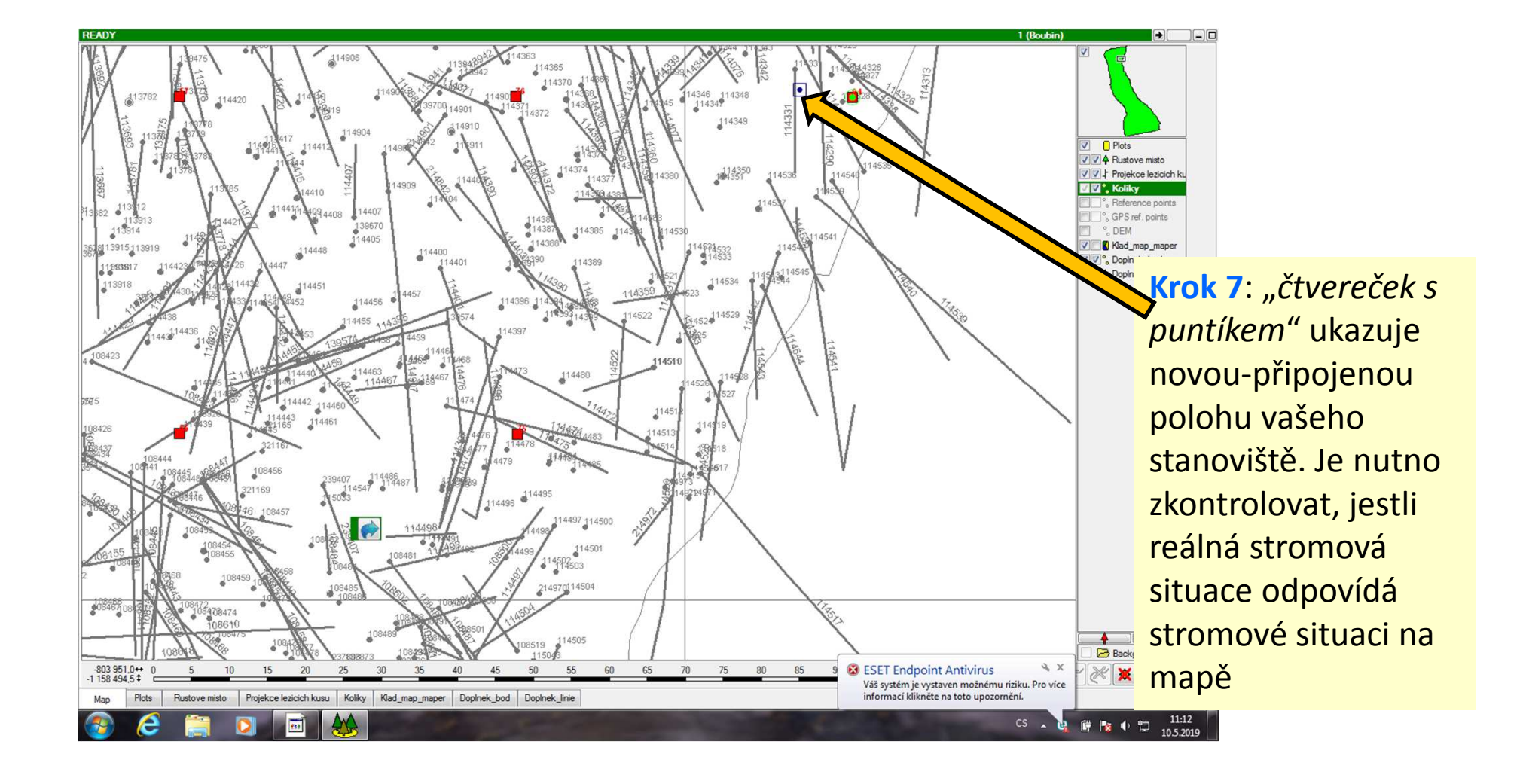

# **STANIČENÍ NA STROM**

**Krok 7**: kontrola nově připojené pozice vašeho stanoviště: *"Odpovídá reálná stromová situace stromové situaci na mapě?"* 

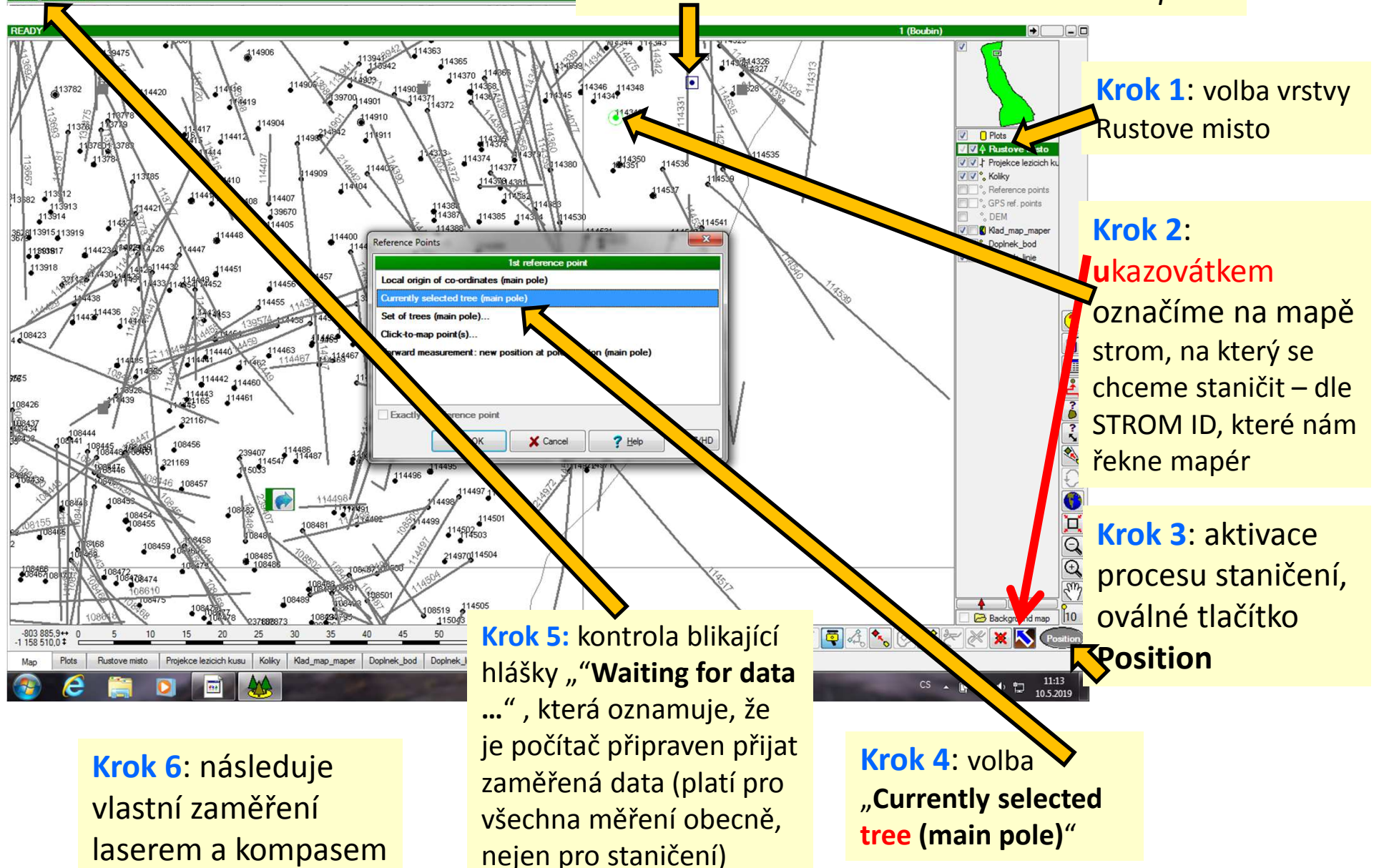

#### Vyhledání stromu a aktualizace stromových atributů

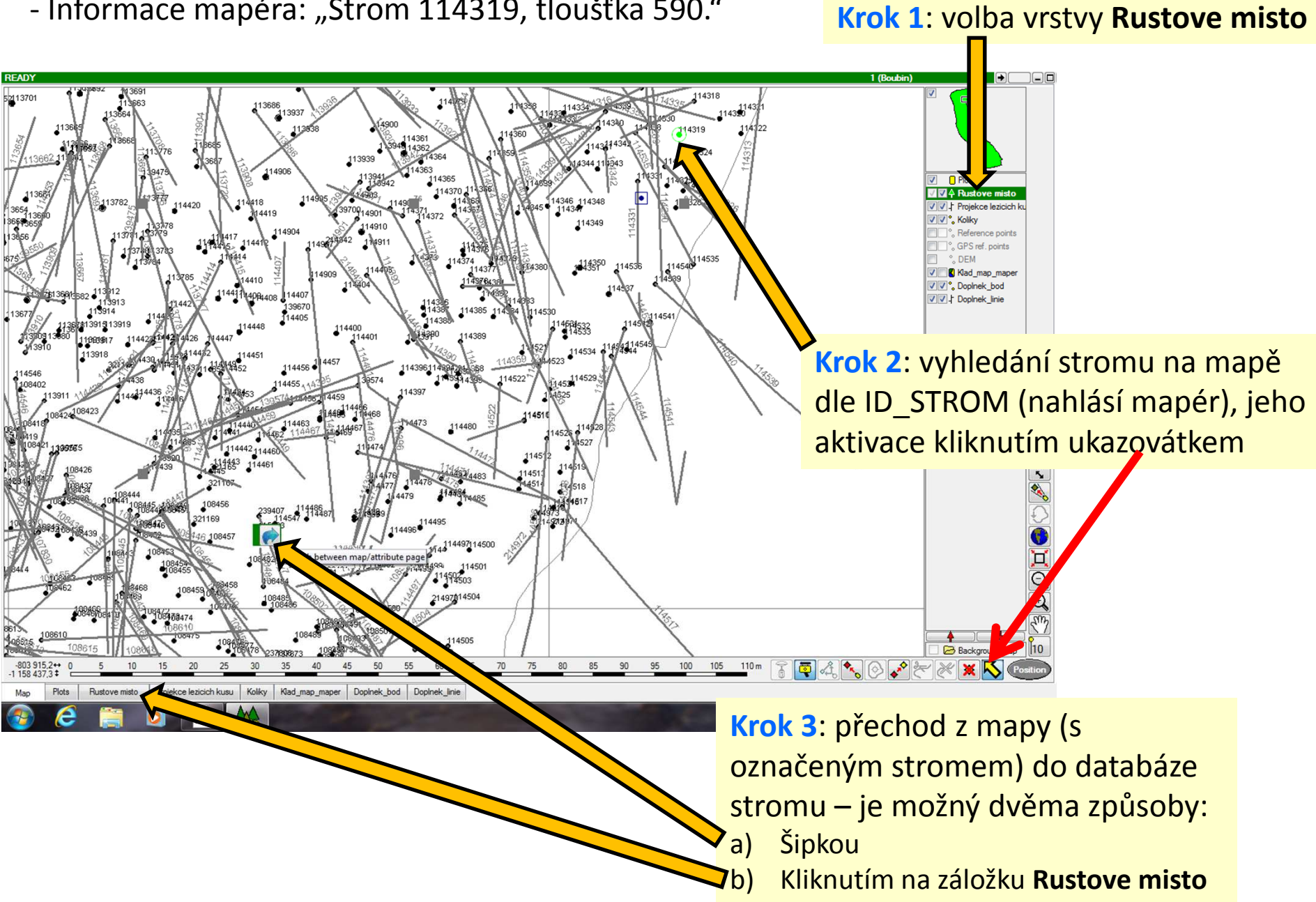

- Informace mapéra: "Strom 114319, tloušťka 590."

#### Vyhledání stromu a aktualizace stromových atributů

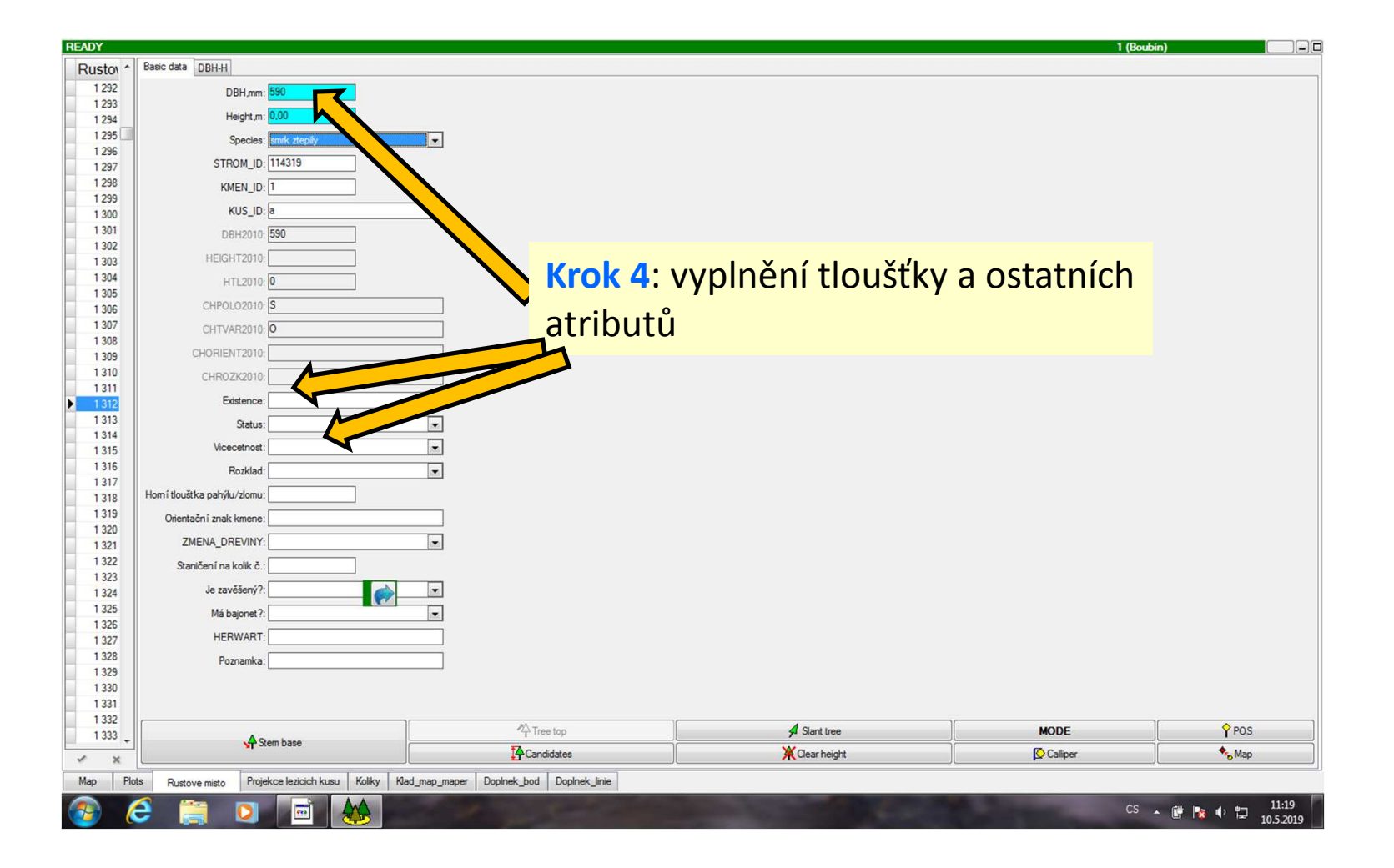

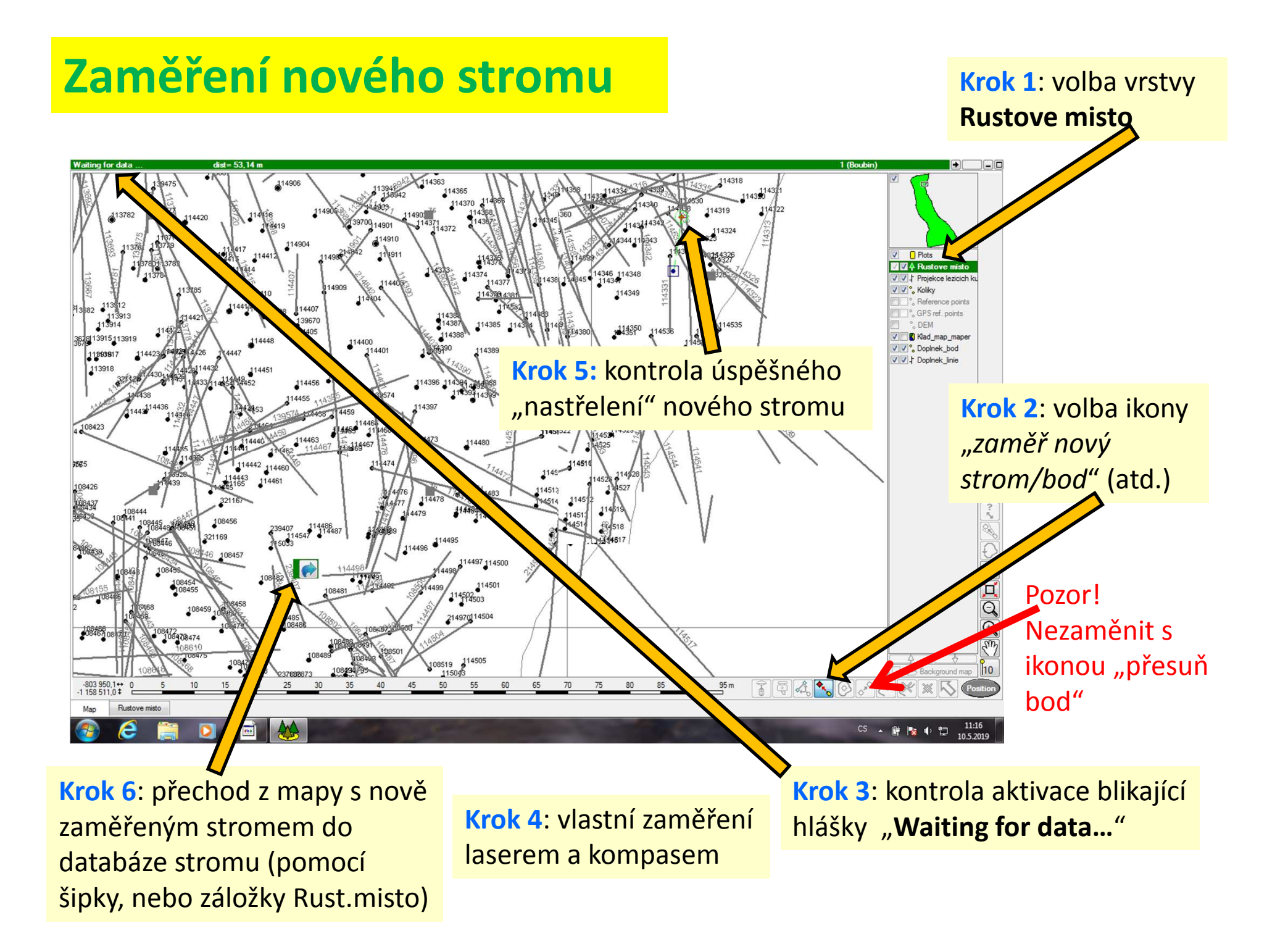

### Zaměření nového stromu – vyplnění atributů

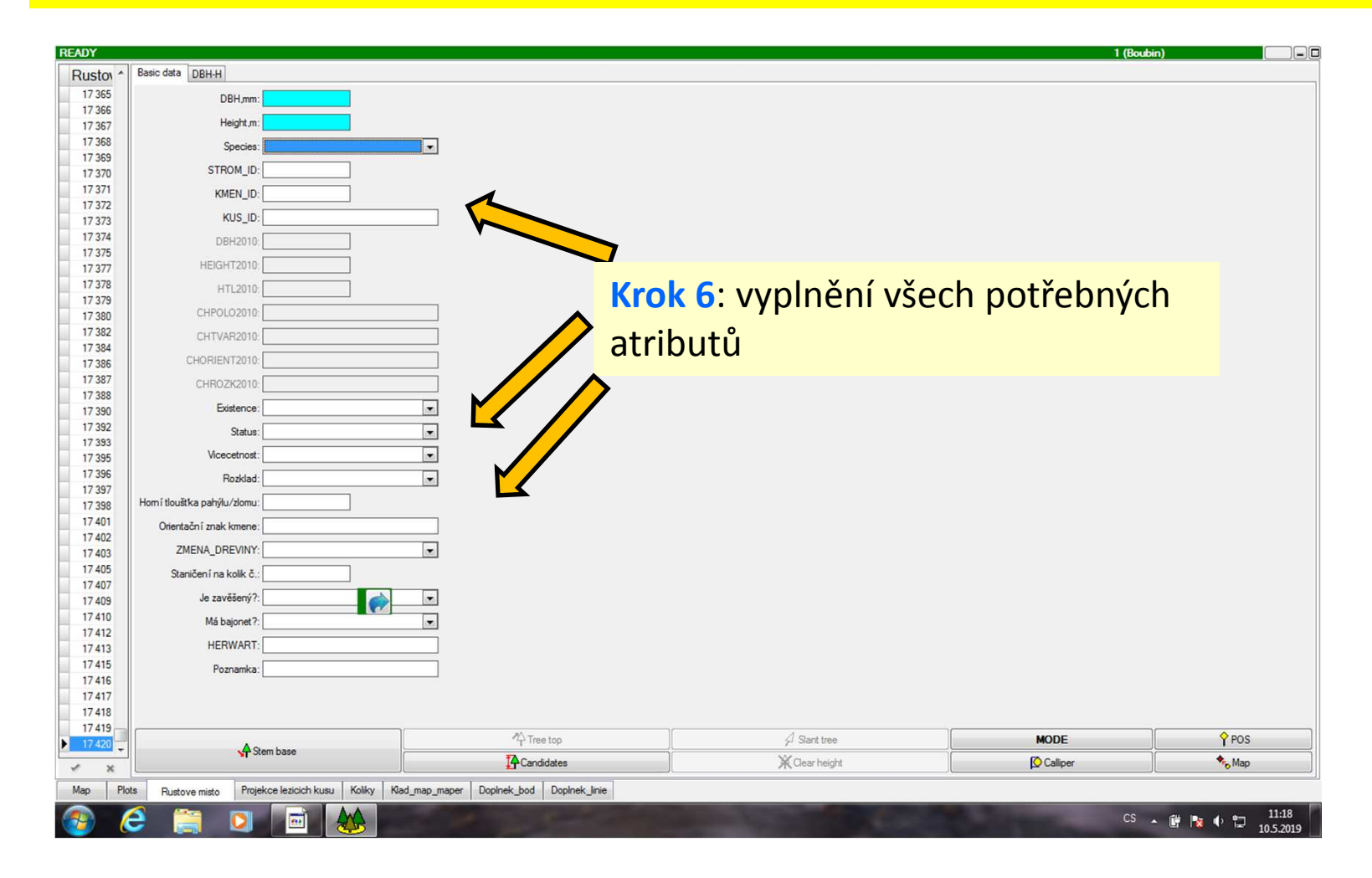

# SMAZÁNÍ STROMU A JINÉ

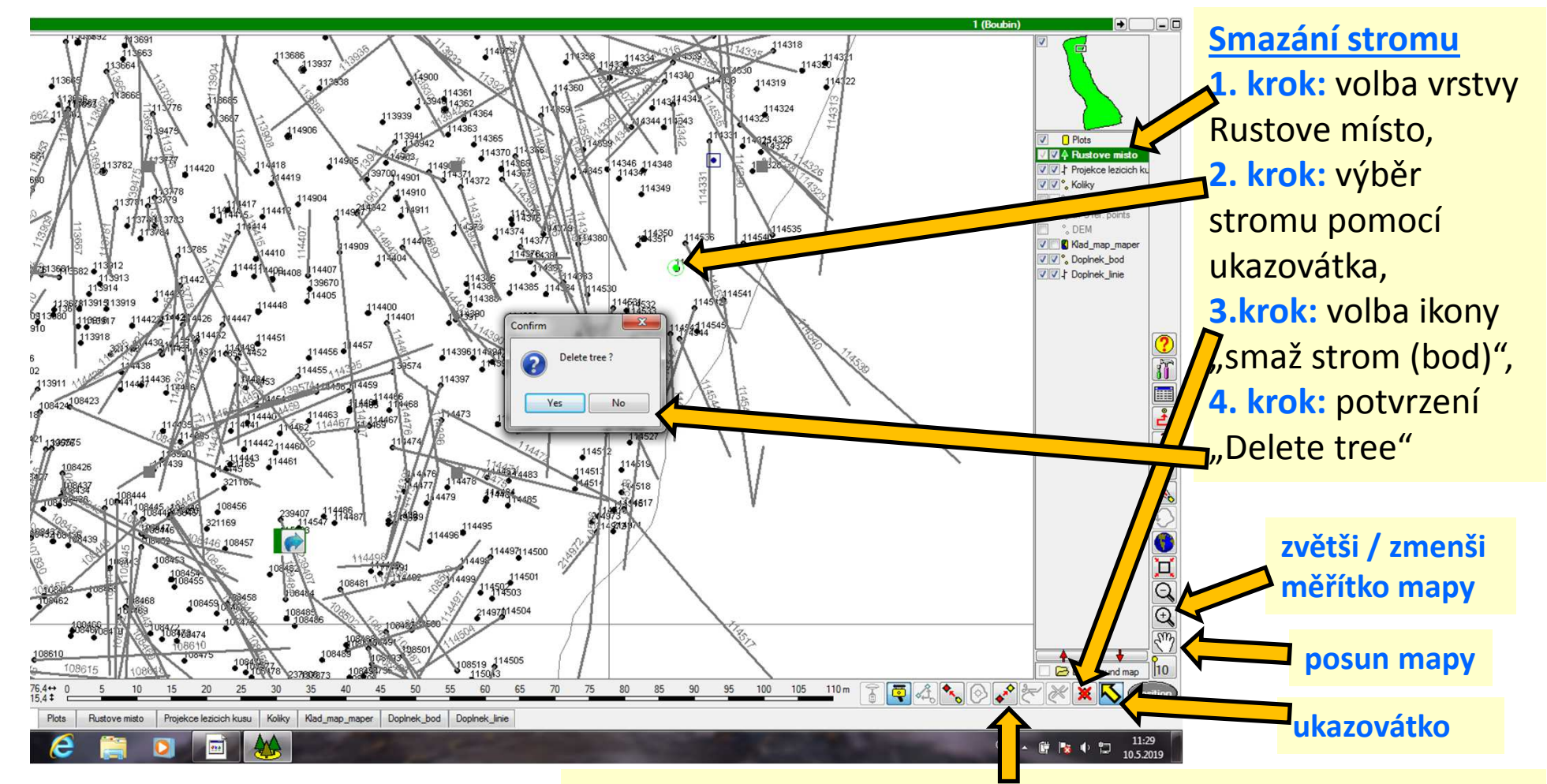

Přesunutí stromu/bodu (použít pouze na výzvu mapéra, jde o nevratnou operaci) 1. volba stromu na mapě ukazovátkem, 2. volba ikony "přesuň", 3. zaměření nové pozice laserem a kompasem, 4. kontrola, jestli se strom/bod přesunul do správné pozice

#### Vyhledání ležícího kusu kmene a aktualizace jeho databáze

- Informace mapéra: "ležící kus 114539, rozklad 4."

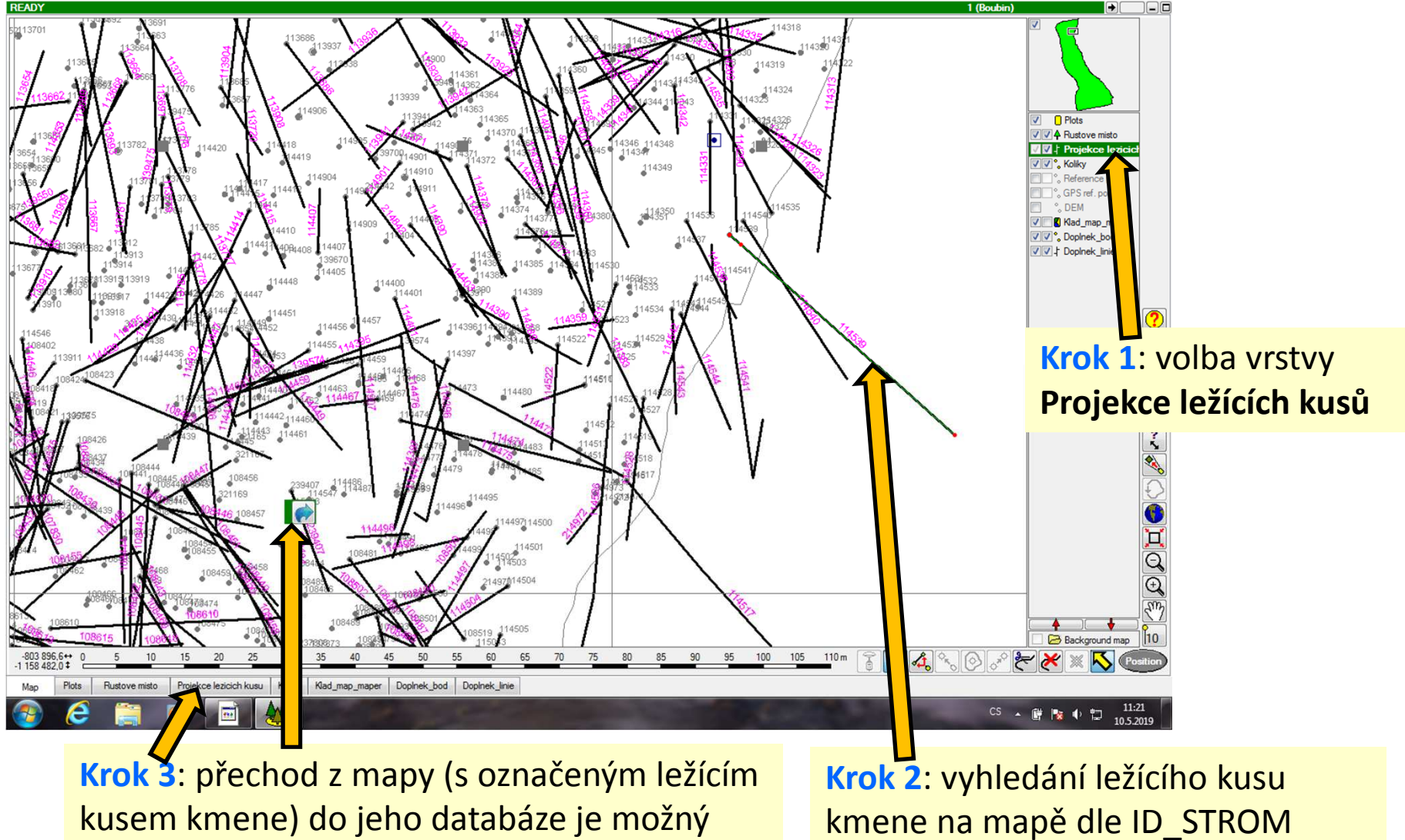

Šipkou, nebo kliknutím na záložku **Projekce ležících kusů**  Krok 2: vyhledání ležícího kusu kmene na mapě dle ID\_STROM (nahlásí mapér), jeho aktivace kliknutím ukazovátkem

#### Vyhledání ležícího kusu kmene a aktualizace jeho databáze

| READY   |       |                                      |                                                | 1 (Boubin)   |                    |
|---------|-------|--------------------------------------|------------------------------------------------|--------------|--------------------|
| STROM_I | A ]   | Length m: 44 660                     |                                                |              |                    |
| 114539  |       | Lengurini. H4.000                    |                                                |              |                    |
| 114536  |       | STROM_ID: 114539                     |                                                |              |                    |
| 114535  |       | KMEN_ID: 1                           |                                                |              |                    |
| 114531  |       | KUS_ID:                              |                                                |              |                    |
| 114526  |       | Pocatecni flouetka 2010:             |                                                |              |                    |
| 114522  |       |                                      |                                                |              |                    |
| 114517  |       | Koncova tloustka 2010: 0             |                                                |              |                    |
| 114510  |       | ROZKLAD2010:                         |                                                |              |                    |
| 114504  |       | Existence:                           |                                                |              |                    |
| 114498  |       | D                                    |                                                |              |                    |
| 114498  |       | Pocatechi tioustka:                  |                                                |              |                    |
| 114497  |       | Koncova tloustka: 0                  |                                                |              |                    |
| 114476  |       | Rozklad:                             |                                                | nění věnch   |                    |
| 114475  |       |                                      |                                                | neni vsecn   |                    |
| 114474  |       | Zivot:                               |                                                |              |                    |
| 114473  |       | Kontakt se zemi:                     | atributů                                       |              |                    |
| 114472  |       | Prodloužit dle výškové křivky:       | allibulu                                       |              |                    |
| 114459  |       |                                      |                                                |              |                    |
| 114458  |       | Prodloužit o [m]:                    |                                                |              |                    |
| 114455  |       | Staničení na kolik č.:               |                                                |              |                    |
| 114452  |       | Poznamka:                            |                                                |              |                    |
| 114449  |       |                                      |                                                |              |                    |
| 114447  |       |                                      |                                                |              |                    |
| 114434  |       |                                      |                                                |              |                    |
| 114432  |       |                                      |                                                |              |                    |
| 114429  |       |                                      |                                                |              |                    |
| 114426  |       |                                      |                                                |              |                    |
| 114425  |       |                                      |                                                |              |                    |
| 114424  |       |                                      |                                                |              |                    |
| 114421  |       |                                      |                                                |              |                    |
| 114415  |       |                                      |                                                |              |                    |
| 114414  |       |                                      |                                                |              |                    |
| 11440/  |       |                                      |                                                |              |                    |
| 114403  |       |                                      |                                                |              |                    |
| 114401  |       |                                      |                                                |              |                    |
| 114397  |       |                                      |                                                |              |                    |
| 114396  |       |                                      |                                                |              |                    |
|         | -     |                                      |                                                |              |                    |
| -       | ×     |                                      |                                                |              |                    |
| Мар     | Plots | Hustove misto Projekce lezicich kusu | Koliky Nad_map_maper Uopinek_bod Uopinek_linie |              |                    |
|         | e     |                                      |                                                | CS 🔺 🛱 🍢 🔶 🏠 | 11:21<br>10.5.2019 |

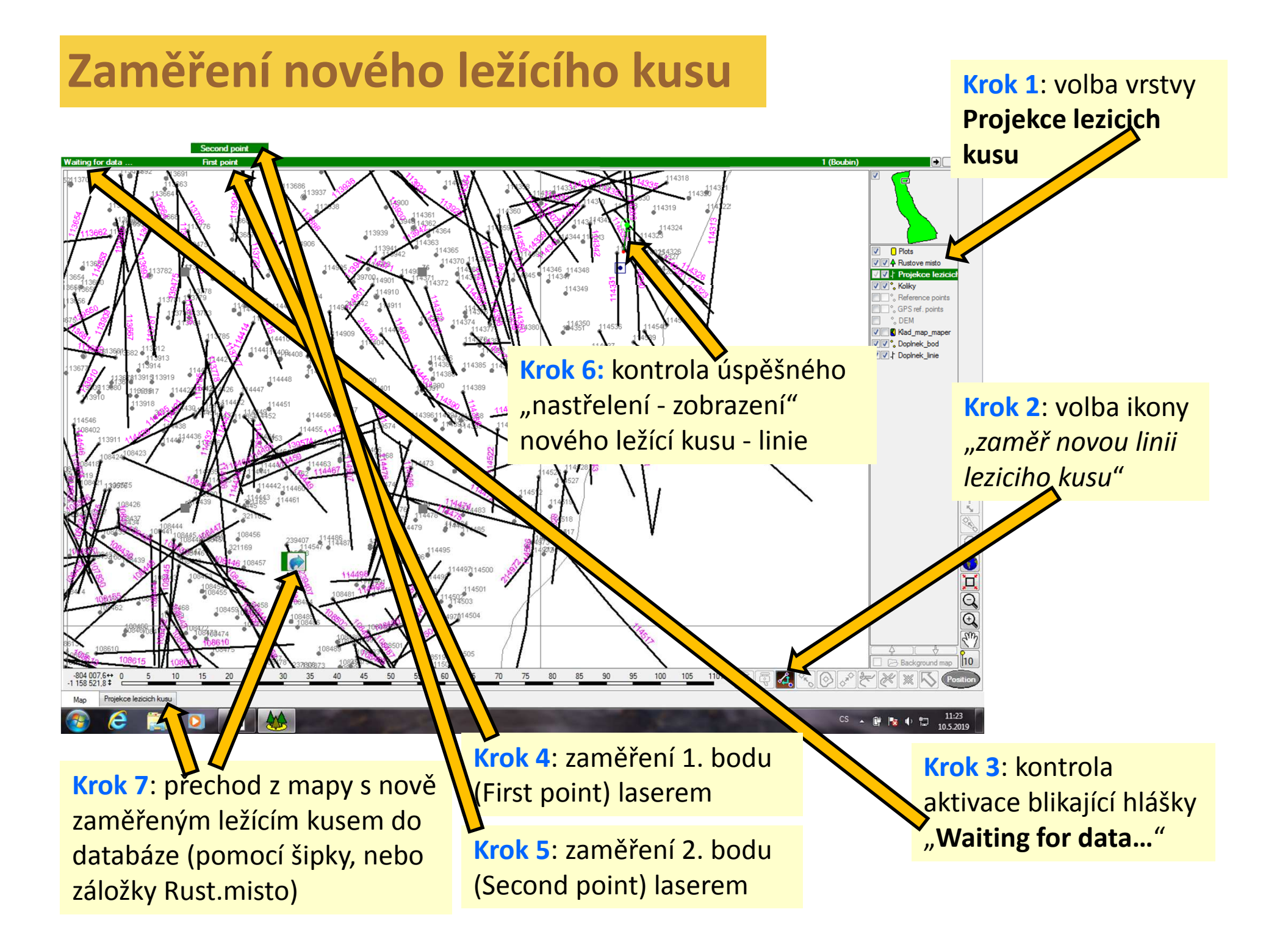

## Zaměření nového ležícího kusu – vyplnění atributů

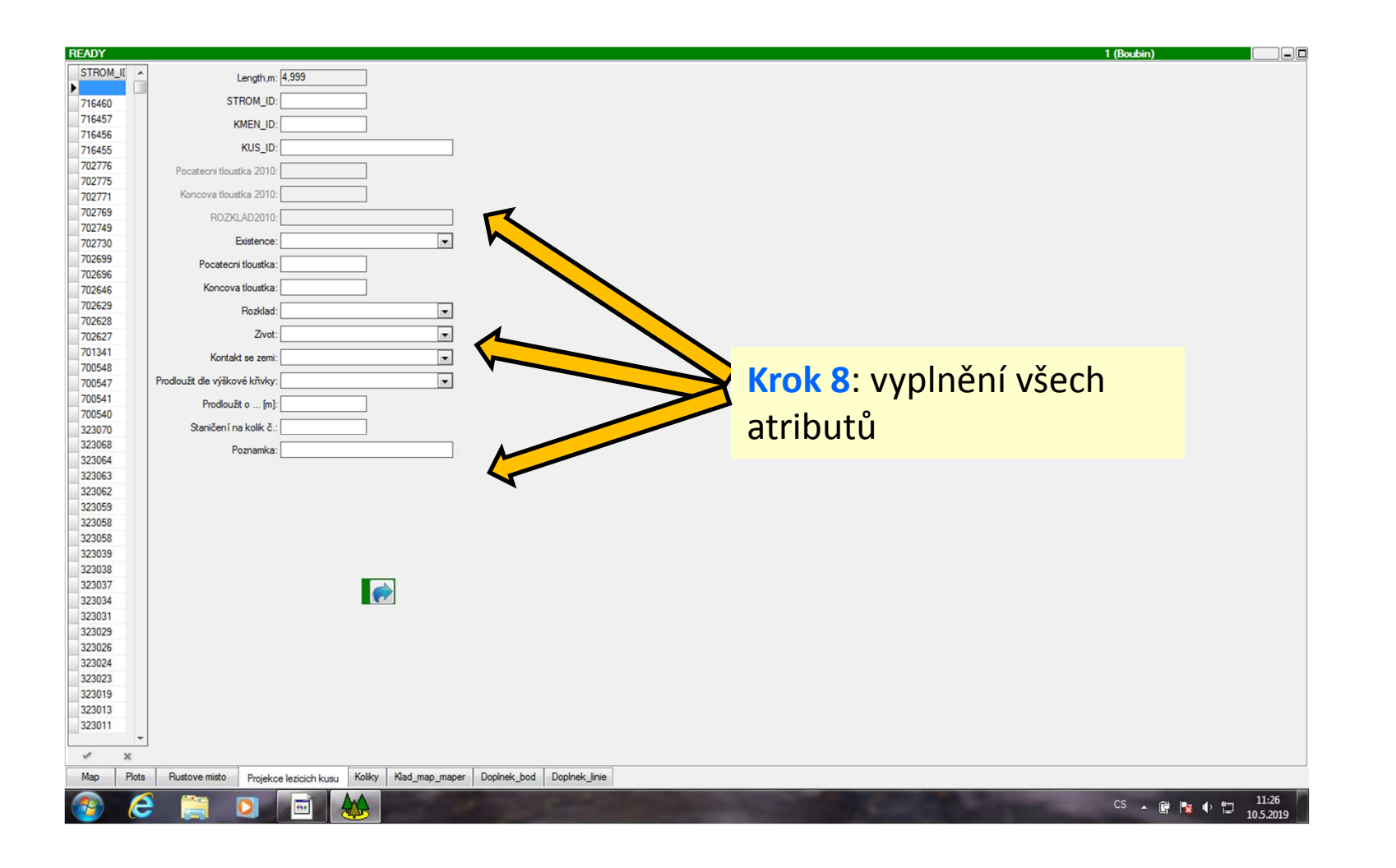

## (1) Prodloužení ležícího kusu přidáním bodu k zaměřené linii

- (2) Smazání ležícího kusu-linie
- (3) "Rozstřihnutí"-rozdělení zaměřeného ležícího kusu na dvě části

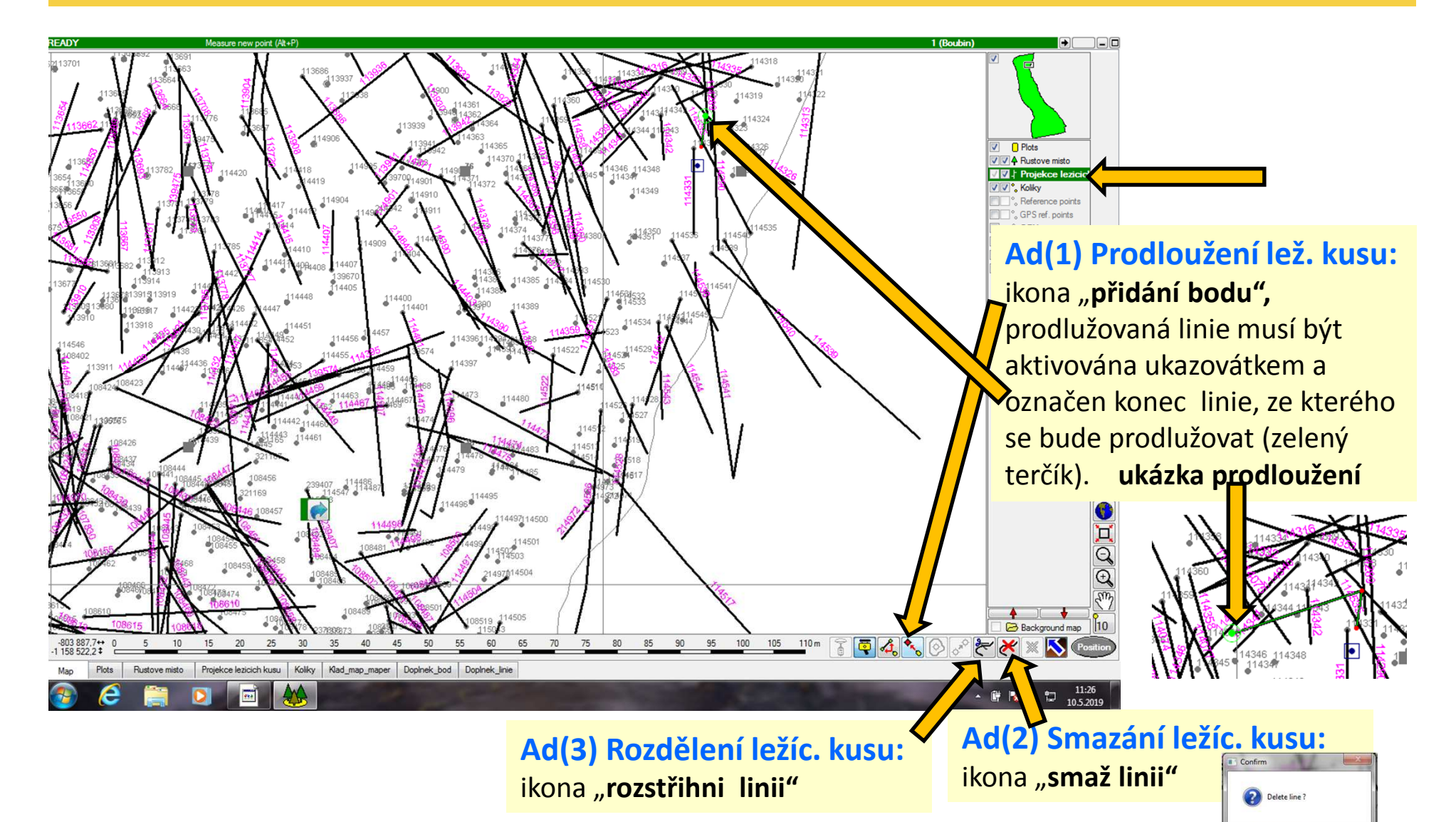

Ano

## Ukončení Field-Mapu

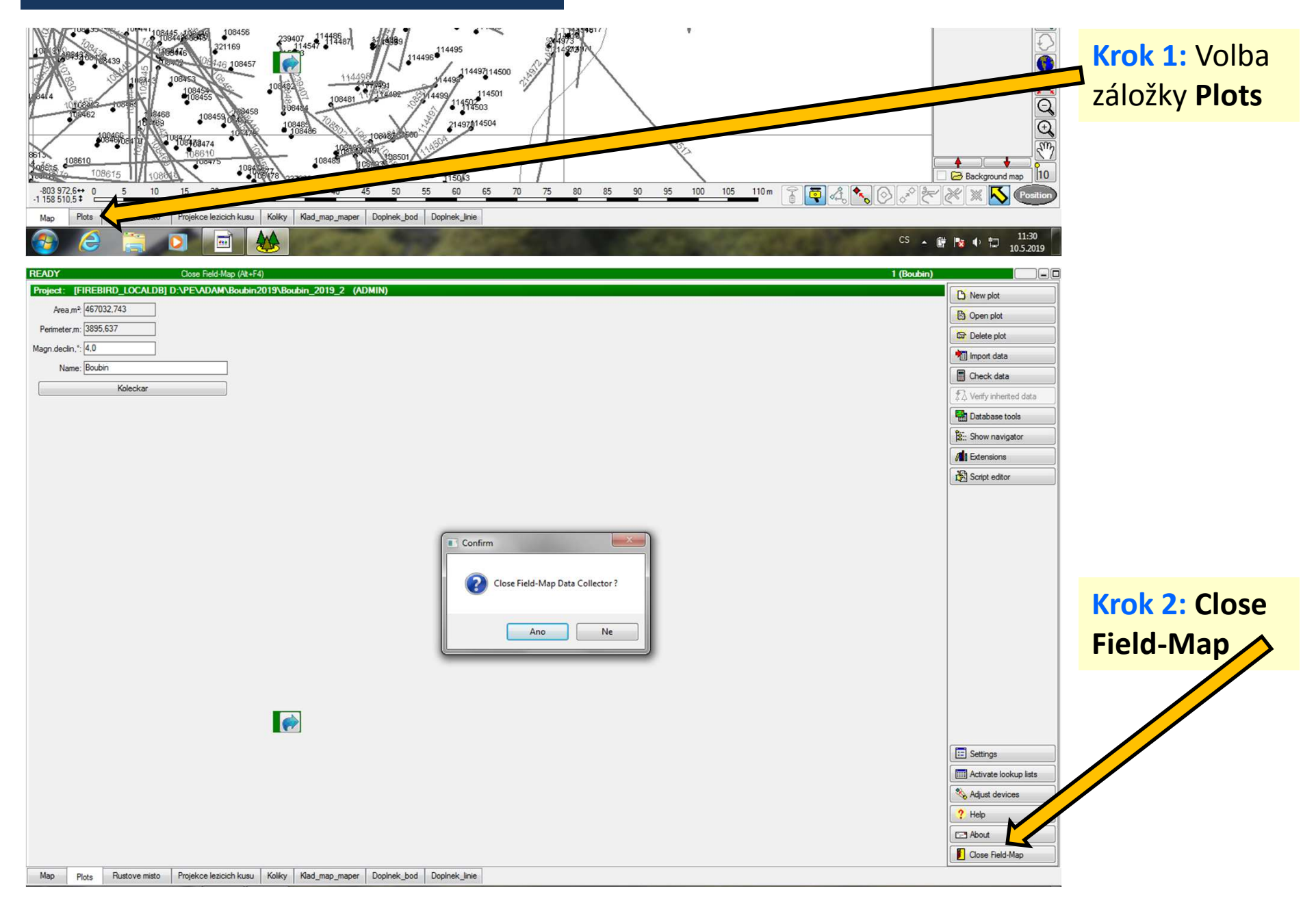